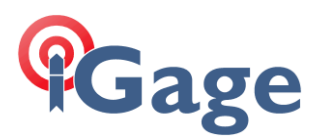

## Installing New Dongle Drivers for CGO2

Date: 14 December 2021 Mark Silver, ms@igage.com

## Synopsis

- 1. Uninstall existing driver.
- 2. Unplug dongle.
- 3. Install new driver.
- 4. Plug in driver.

## Details

From 'Device Manager' find the 'Senselock Elite IV...' device:

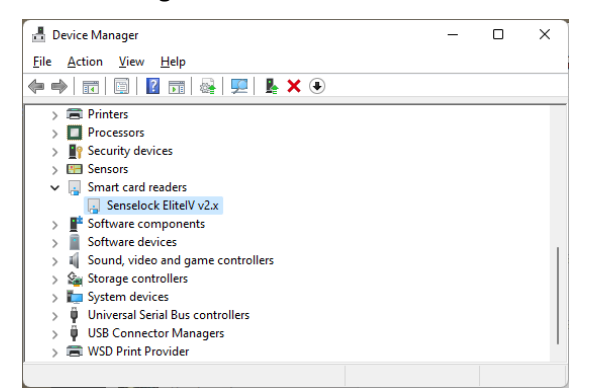

Double-click on it, on the Driver tab click on 'Unistal Device'

| Senselock ElitelV v2.x Properties X |                                                     |         |                                                                                                 |  |  |  |  |
|-------------------------------------|-----------------------------------------------------|---------|-------------------------------------------------------------------------------------------------|--|--|--|--|
| General                             | Driver                                              | Details | Events                                                                                          |  |  |  |  |
| ~                                   | Senselock EliteIV v2.x                              |         |                                                                                                 |  |  |  |  |
|                                     | Driver Provider:<br>Driver Date:<br>Driver Version: |         | Beijing Senselock Corp.                                                                         |  |  |  |  |
|                                     |                                                     |         | 2/24/2011                                                                                       |  |  |  |  |
|                                     |                                                     |         | 2.52.1.0                                                                                        |  |  |  |  |
|                                     | Digital                                             | Signer: | Microsoft Windows Hardware Compatibility<br>Publisher                                           |  |  |  |  |
| Drį                                 | Driver Details                                      |         | View details about the installed driver files.                                                  |  |  |  |  |
| Ug                                  | Update Driver                                       |         | Update the driver for this device.                                                              |  |  |  |  |
| <u>R</u> oll                        | Roll Back Driver                                    |         | If the device fails after updating the driver, roll<br>back to the previously installed driver. |  |  |  |  |
| <u>D</u> isa                        | <u>D</u> isable Device                              |         | Disable the device.                                                                             |  |  |  |  |
| Unin                                | Uninstall Device                                    |         | Uninstall the device from the system (Advanced).                                                |  |  |  |  |
|                                     |                                                     |         | OK Cancel                                                                                       |  |  |  |  |

Then check the 'Attempt to remove...' checkbox and click Uninstal:

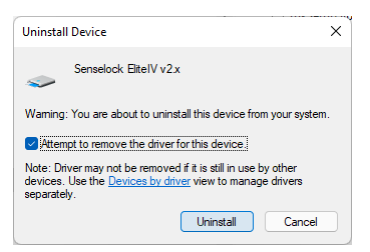

1

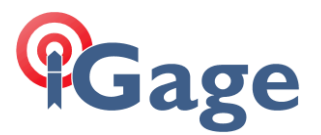

Physically remove the dongle from your machine.

Download, decompress the latest dongle driver. You will find them at this web location:

https://iggps.com/out/CGO2/DongleDrivers/index.htm

Decompress the ZIP file and then run the InstWiz3.exe tool as an administrator (right-click, Run as Administrator):

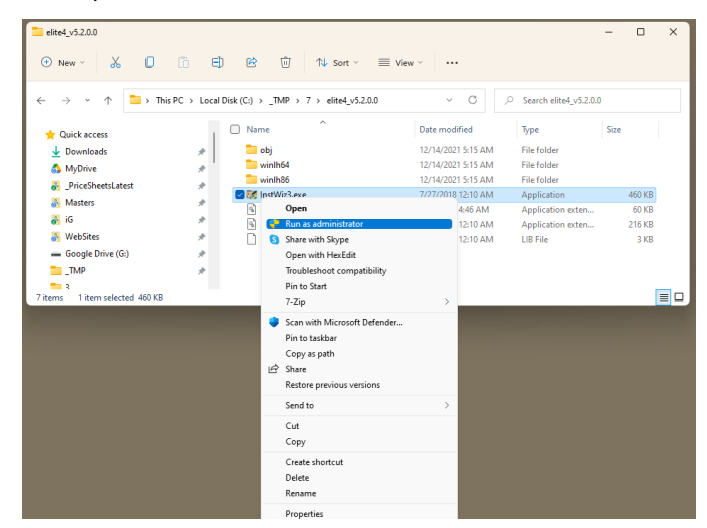

The driver install screen is shown:

| 🚰 Driver install wizard (WHQL Certified) — 🗌 |                                                                                                    | ×                                                                    |                               |   |
|----------------------------------------------|----------------------------------------------------------------------------------------------------|----------------------------------------------------------------------|-------------------------------|---|
| Ś                                            | Welcome to driver inst                                                                                                    | all wizard                                                           | l                             |   |
|                                              | This wizard will guide you throug<br>device driver.<br>Product: Elite series devices<br>Date: 02/24/2011 File version:                | gh installing 9<br>2.52.1.0                                          | ienselock                     |   |
|                                              | Attention:<br>For Windows NT/2000/2003/2<br>make sure that you have admine<br>For Windows 2008/NistAy<br>program and choose "Run As A | 008/XP/Vist<br>istrator privile<br>ase right click<br>dministrator'' | a/7,Please<br>ge<br>c on this | • |
|                                              | Please select "Next" to continu                                                                                                    | e.                                                                   |                               |   |
|                                              | <back< td=""><td>Next&gt;</td><td>Cance</td><td></td></back<>                                                                         | Next>                                                                | Cance                         |   |

**Click Next** 

| 🜠 Driver install wizard(WHQL | Certified) — 🗆 🗡                                                                        | < |
|------------------------------|-----------------------------------------------------------------------------------------|---|
|                              | Please select parameters                                                                |   |
|                              | Please choose installation type                                                         |   |
|                              | System Info:<br>Microsoft Windows 8 or later<br>Internet Explorer version: 9.11.22000.0 | - |
|                              | Driver Info:<br>Not installed                                                           |   |
|                              | -                                                                                       |   |
|                              | Driver's install path                                                                   |   |
|                              | C:\Program Files\Senselock\Driver                                                       |   |
|                              | Install driver                                                                          |   |
|                              | O Uninstall driver                                                                      |   |
|                              | Please select "Next" to continue.                                                       |   |
|                              | <back next=""> Cancel</back>                                                            |   |

Click Next, wait 15 seconds for the installation to complete:

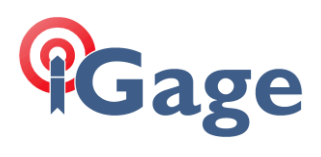

| Market Priver install wizard(WHQL Certified) >               |                                                                                                    |  |
|--------------------------------------------------------------|----------------------------------------------------------------------------------------------------|--|
| Completed                                                    |                                                                                                    |  |
| Wizard finished                                              |                                                                                                    |  |
| Install Senselock Elite series device driver successfully. a | •                                                                                                    |  |
| Progress:                                                    | ~                                                                                                    |  |
| Completed,please select "Finish" to quit.                    | 1                                                                                                    |  |
|                                                              | Completed Wizard finished Install Senselock Elite series device driver successfully. Progress: Completed please select "Finish" to quit. Cancel |  |

Plug the dongle back into the computer. The back end of the dongle should glow red.

Test the dongle by running the software application (CGO2).

3